## Como abrir o maxCatálogo durante a digitação do pedido de venda, no Pedido de Vendas Android?

Produto: Pedido de Venda

- 1 Acesse a APK do Pedido de Venda.
- 2 Clique na opção Clientes.

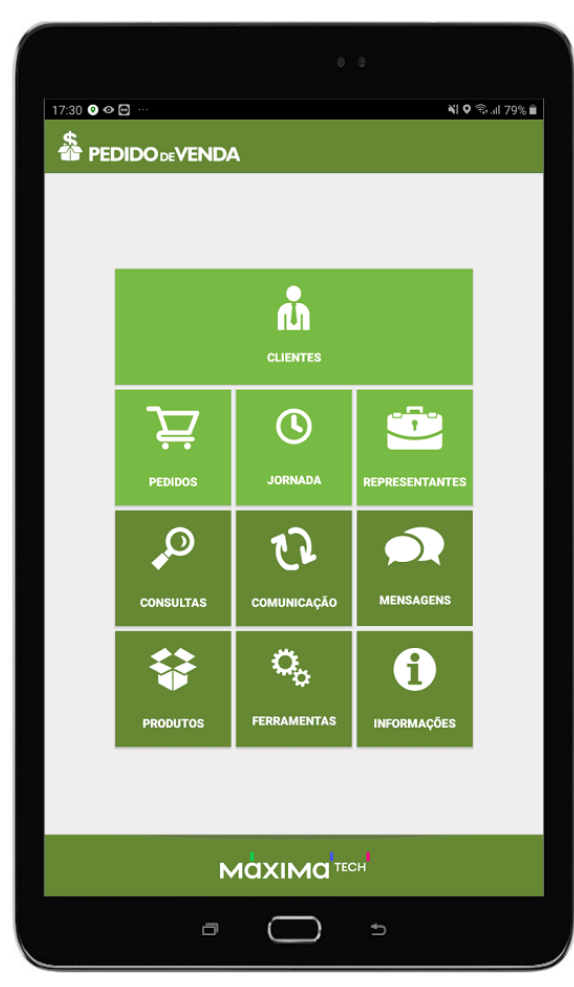

- 3 Inicie o pedido.
- 4 Tocar no botão de opções na parte superior direita da APK.

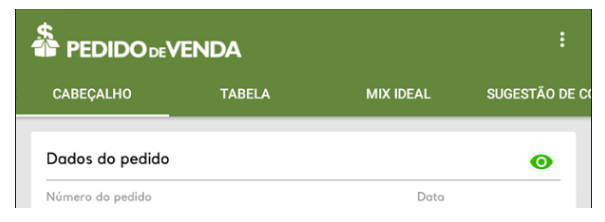

5: Tocar sobre a opção maxCatálogo.

## Artigos Relacionados

- Como habilitar a visualização de meta de pedido no aplicativo do Pedido de Venda?
- Venda por Embalagem
  Venda para cliente bloqueado, como permitir ou não?
- Status de Entrega
- Resumo de vendas, como configurar informações?

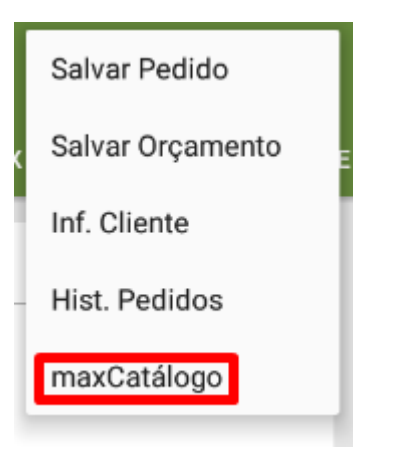

6 - Selecione a opção Abrir maxCatálogo.

| Opções                   |
|--------------------------|
| Digitar código do pedido |
| Ler QrCode               |
| Conectar ao Catálogo     |
| Abrir maxCatálogo        |

Ao clicar nesta opção o aplicativo do maxCatálogo será iniciado, podendo inserir produtos no pedido através dele.

Importante!

A opção só aparece caso o aplicativo do maxCatálogo estiver instalado no aparelho;

É necessário ter o produto maxCatálogo.

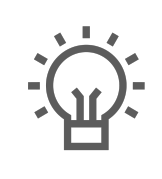

Não encontrou a solução que procurava?

Sugira um artigo